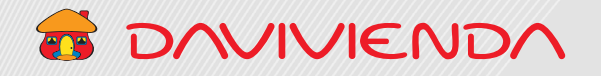

# 2 Solicitudes de novedades de firmas en cuentas

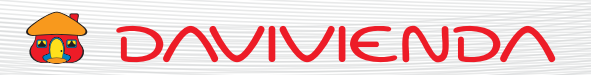

## 2.1. FORMULARIO NOVEDADES DE FIRMAS EN CUENTAS

## Sección 1. Datos del representante legal

| <ol> <li>Seleccione tipo<br/>de identificación del<br/>representante legal.</li> </ol> |                                               |                                                | 2 Digite el número de identificación.        |                                              |                                                                                                    |
|----------------------------------------------------------------------------------------|-----------------------------------------------|------------------------------------------------|----------------------------------------------|----------------------------------------------|----------------------------------------------------------------------------------------------------|
|                                                                                        |                                               |                                                |                                              | Bienvenido Enrique Balle                     | stas                                                                                                    |
| Davivienda Test<br>Enrique Ballestas                                                   | NIT<br>Número de documento                    | 888<br>125                                     | 31111<br>38273                               | Cliente empresarial<br>Fecha de la Solicitud | 3<br>18/02/2021                                                                                                    |
|                                                                                        | FORIMULARIO PARA I<br>Por favor dilig         | IOVEDADES DE FIRMA<br>encie la siguiente infor | S EN CUENTAS<br>mación:                      |                                              |                                                                                                    |
| Date: del Romecentante Leoni                                                           | Por favor di                                  | ligencie la                                    | siguiente infori                             | mación:                                      |                                                                                                    |
|                                                                                        |                                               |                                                | Número de i                                  | dentificación                                |                                                                                                    |
| Escoja una opción 💠                                                                    |                                               |                                                | Número de identificación                     |                                              |                                                                                                    |
| Nombres                                                                                |                                               |                                                | Apellidos                                    |                                              |                                                                                                    |
|                                                                                        |                                               |                                                | Apellidos                                    | 1                                            |                                                                                                    |
|                                                                                        |                                               |                                                |                                              |                                              |                                                                                                    |
|                                                                                        | Î                                             | ÷                                              |                                              |                                              |                                                                                                    |
| ombres.                                                                                |                                               | 4                                              | Ingrese<br>Seleccio                          | los apellidos.<br>ne el tipo de re           | presentante                                                                                                    |
|                                                                                        | one tipo<br>atificación del<br>entante legal. | one tipo<br>atificación del<br>entante legal.  | one tipo<br>tificación del<br>entante legal. | ombres.                                      | Image: Section of the section of the sec |

\$

4

Número de cuenta

Dé clic para cancelar

la solicitud.

#### 2 Digite el número de la 3 Utilice el botón cuenta que requiere "+ Agregar", en caso Se requiere mínimo una cuenta. la actualización, un de requerir adicionar máximo de 16 dígitos, más cuentas sin guiones (-), espacios, para actualizar. comas (,) o puntos (.) Nombre de la empres Davivienda Test NIT 88881111 Cliente empresarial Nombre del Cliente Número de documento Fecha de la Solicitud FORMULARIO PARA NOVEDA ES DE FIRMAS EN CUENTAS Por favor diligencie la siquiente información: Tipo de identificación Número de identificación 0 Nombres Apellidos Relación de cuentas a modificar + Agregar Tipo cuenta Número de cuenta

### Sección 2. Relación de cuentas a modificar

Seleccione el tipo de cuenta 1 de ahorros o corriente.

Ŵ

-- Escoja una opción --

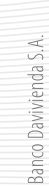

0

Continuar

Dé clic para continuar

diligenciando la solicitud.

Cancela

5

## 7 DAVIVIENDA

4

## 7 DAVIVIENDA

5 En caso de ser necesario y las

condiciones establecidas por

su empresa, puede escoger

## Sección 3. Datos de los firmantes autorizados

con anterioridad ("Adición", el nivel jerárquico del "Eliminación", "Actualización"), autorizado ("Tipo A", "Tipo B" en caso de no ser requerido o "Tipo C"), en caso de no ser escoja la opción "No aplica". requerido escoja "No aplica". Utilice el botón 6 "+ Agregar", Digite el Ingrese los de identificación número de nombres y identificación. apellidos. de autorizados. Nombre del Cliente Fecha de la Solicitud 8/02/2021 Número de documento Indique los datos de los firmantes 0 + Agregar Tipo de identificación Número de identificación Nombres Apellidos Tipo de novedad Clase de firmante + Agregar Tipo de identificación Número de identificación Nombres Apellidos Tipo de novedad Clase de firmante -- Escoja una opció 🖨 Número de identifi 0 Nombres Apellidos -- Escoja una opcić 🗢 -- Escoja una 🗢 0 Canc Volver Continua

Dé clic para

la solicitud.

cancelar

4 Escoja que tipo de novedad se requiere para el autorizado

en las cuentas ingresadas

Seleccione tipo

del autorizado.

Autorizados:

ŵ 

0

en caso de requerir adicionar más datos

8 Dé clic para volver a la sección anterior de la solicitud.

Dé clic para continuar diligenciando la solicitud.

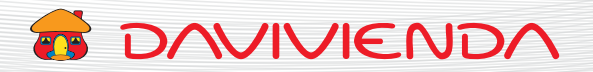

#### Sección 4. Sellos

1 En caso de requerir información adicional para sellos y condiciones puede descargar el archivo PDF disponible en el link "Clic acá".

| 2 Indique el nombre del selo Tpo de selo Academico Selos y condiciones de manejo, haga circ acá 3 Escoja el tipo de sello a registrar. Por ejemplo "Contabilidad", "Tesorería", en caso de no ser reguerando de se de servería Sellos húmedos do servería Sellos húmedos de sello a registrar. Solo se pueden registrar Sellos húmedos do servería Sellos húmedos do servería Sellos húmedos do servería Sellos húmedos do servería Sellos húmedos do servería Sellos húmedos do servería Sellos húmedos do servería Sellos húmedos do servería Sellos húmedos do servería Sellos húmedos do servería Sellos húmedos do servería Sellos húmedos do servería Sellos húmedos do servería Sellos húmedos do servería", "Tesorería", en caso do no servereido do servería do servería do server                                                                                                    |                                                                                                    |                                               |                                                                                                    |                                                                                                    |                                                                                                    |                                                                                                    |  |
|----------------------------------------------------------------------------------------------------|----------------------------------------------------------------------------------------------------|-----------------------------------------------|----------------------------------------------------------------------------------------------------|----------------------------------------------------------------------------------------------------|----------------------------------------------------------------------------------------------------|----------------------------------------------------------------------------------------------------|--|
| 2 Indique el nombre del selo Tipo de sello a registrar. Por ejemplo "Contabilidad", "Tesorería", en caso de no ser requerido se registrar. Sellos húmedos o per tegistrar solo se pueden registrar solo se pueden registrar sellos númedos o se pueden registrar solo se pueden registrar sellos númedos o se pueden registrar sellos númedos o se pueden registrar sellos númedos se pueden registrar solo se pueden registrar solo se pueden registrar sellos númedos o se protectografos, "Adición", "Eliminación ", "Eliminación                                                                                                    |                                                                                                    |                                               | DA                                                                                                    |                                                                                                    | Bienvenido Enrique Ballestas                                                                                                    |                                                                                                    |  |
| Acceleration de la la la la la la la la la la la la la                                                                                                    | Nombre de la empresa. Davivienda Test<br>Nombre del Cliente Enrique Ballestas                                                                                   |                                               | NIT<br>Número de documento                                                                                                    | 88881111<br>12538273                                                                                                    | Cliente empresarial<br>Fecha de la Solicitud                                                                                                    | 3<br>18/02/2021                                                                                                    |  |
| Indique el nombre del sello a registrar. Por ejemplo "Contabilidad", "Tesorería", en caso de no ser requerido de sello se registrar. Solo se pueden registrar solo se protectografos, direito la caso de no ser requerido de ser en ser en de ser en ser en ser en de ser en ser en                                                                                                    |                                                                                                    |                                               | A continuación indique los sellos a modi                                                                                                    | ficar. En caso que no requiera coloque "No aplic                                                                                                    | a".                                                                                                    |                                                                                                    |  |
| <ul> <li>A continuación indíque los sellos a modificar. En caso que no requiera coloque "No aplica".<br/>Recomendaciones para sellos y condiciones de manejo, haga clic acá </li> <li>Mos: Características del sello         <ul> <li>Tipo de sello             <li>Tipo de novedad             <li>Escoja una opción             <li>Escoja una opción             <li>Escoja una opción             </li> <li>Escoja una opción             </li> <li>Escoja que tipo de nover que se requiere para             el sello en las cuentas             ingresadas con anterior</li></li></li></li></li></ul></li></ul>                                                                                                    |                                                                                                    |                                               | Recomendaciones para sellos                                                                                                    | y condiciones de manejo, haga clic acá                                                                                                    |                                                                                                    |                                                                                                    |  |
| A continuación indigue los sellos a modificar. En caso que no requiera coloque "No aplica". Recomendaciones para sellos y condiciones de manejo, haga che acia Hos: Características del sello Tipo de sello Tipo de sello Tipo de sello Tipo de novedad Escoja una opción + Escoja una opción + + Agrega Indique el nombre del sello Sellos a registrar. Por ejemplo "Contabilidad", "Tesorería", en caso de no ser requerido en os ser requerido o o protectografos, el inita la ención", "Eliminación o protectografos, el inita la ención", "Eliminación o protectografos, el inita la ención", "Eliminación o protectografos, el inita la ención", "Eliminación o protectografos, el inita la ención", "Eliminación o protectografos, el inita la ención", "Eliminación o protectografos, el inita la ención", "Eliminación o protectografos, el inita la ención", "Eliminación o protectografos, el inita la ención", "Eliminación o protectografos, el inita la ención", "Eliminación o protectografos, el inita la ención", "Eliminación o protectografos, el inita la ención", "Eliminación o protectografos, el inita la ención", "Eliminación o protectografos, el inita la ención", "Eliminación o protectografos, el inita la ención o protectografos, el inita la ención o protectografos, el inita la ención o protectografos, el inita la ención o protectografos, el inita la ención o protectografos, el inita la ención o protectografos, el inita la ención o protectografos, el inita la ención o protectografos, el inita la ención o protectografos, el inita la ención o protectografos, el inita la ención o protectografos, el inita la ención o protectografos, el inita la ención o protectografos, el i                                                                                                    |                                                                                                    | Sellos: 🕑                                     |                                                                                                    |                                                                                                    |                                                                                                    |                                                                                                    |  |
| A continuación indique los sellos a modificar. En caso que no requiera coloque "No aplica". Recomendaciones para sellos y condiciones de manejo, haga clic acá Hos:  Características del sello Tipo de sello Tipo de sello A características sello Características sello Sellos a registrar, solo se pueden registrar Sellos húmedos o protectografos, ("Adición", "Eliminación ("Adición", "Eliminación                                                                                                    |                                                                                                    | <ul> <li>Características del sello</li> </ul> | Tipo de sello                                                                                                    | Tipo d                                                                                                    | + Agregar<br>de novedad                                                                                                    |                                                                                                    |  |
| A continuación indique los sellos a modificar. En caso que no requiera coloque "No aplica".<br>Recomendaciones para sellos y condiciones de manejo, haga clic acá<br>ellos:<br>Características del sello<br>Características sello<br>Características sello<br>Caracterís |                                                                                                    | Características sello                         | <ul> <li> Escoja una opción +</li> </ul>                                                                                                    |                                                                                                    | Escoja una opción 🗢 🗘                                                                                                    |                                                                                                    |  |
| Recomendaciones para sellos y condiciones de manejo, haga clic acă Agrega Características del sello Tipo de sello Tipo de sello Tipo de novedad Características sello Características sello Características sello Características sello Características sello Características sello Características sello Características sello Características sello Características sello Características sello Tipo de sello Tipo de sello Tipo de novedad Características sello Características sello Características sello Características sello Características sello Características sello Sellos a registrar, solo se pueden registrar Sellos húmedos o protectografos, ("A dición", "Eliminación ("A dición", "Eliminación Características la engián"                                                                                                    |                                                                                                    | A continuación indiqu                         | e los sellos a modificar. En c                                                                                                    | aso que no requiera coloque                                                                                                    | "No aplica".                                                                                                    |                                                                                                    |  |
| <ul> <li>Características del sello</li> <li>Características sello</li> <li>Características sello</li> <li>Sellos húmedos</li> <li>Cortabilidad", "Eliminación</li> <li>Contabilidad", "Eliminación</li> <li>Contabilidad", "Eliminación</li> <li>Contabilidad", "Eliminación</li> </ul>                                                                                                    |                                                                                                    | Recomend                                      | aciones para sellos y condici                                                                                                    | ones de manejo, haga <mark>clic a</mark> d                                                                                                    | cá                                                                                                    |                                                                                                    |  |
| <ul> <li>Características del sello</li> <li>Características sello</li> <li>Características sello</li> <li>Sellos húmedos</li> <li>Características sello</li> <li>Contabilidad", "Eliminación</li> <li>Características sello</li> <li>Contabilidad", "Eliminación</li> <li>Contabilidad", "Eliminación</li> <li>Contabilidad", "Eliminación</li> <li>Contabilidad", "Eliminación</li> <li>Contabilidad", "Eliminación</li> <li>Contabilidad", "Eliminación</li> <li>Contabilidad", "Eliminación</li> </ul>                                                                                                    |                                                                                                    |                                               |                                                                                                    |                                                                                                    |                                                                                                    | Continued                                                                                                    |  |
| <ul> <li>Características del sello</li> <li>Tipo de sello</li> <li>Tipo de sello</li> <li>Características sello</li> <li>Características sello</li> <li>Secoja el tipo de sello</li> <li>Características sello</li> <li>Secoja el tipo de sello</li> <li>Características sello</li> <li>Características sello</li> <li>Características sello</li> <li>Secoja el tipo de sello</li> <li>Características sello</li> <li>Características sello</li> <li>Características sello</li> <li>Características sello</li> <li>Características sello</li> <li>Características sello</li> <li>Características sello</li> <li>Características sello</li> <li>Características sello</li> <li>Características sello</li> <li>Características sello</li> <li>Características sello</li> <li>Caracterí</li></ul>                                                                                                    |                                                                                                    |                                               |                                                                                                    |                                                                                                    | and the second                                                                                                    |                                                                                                    |  |
| <ul> <li>Características sello</li> <li>Características sello</li> <li>Características sello</li> <li>Escoja una opción + Escoja una opción + Escoja una opción + Escoja una opción + Escoja una opción + Escoja una opción + Escoja una opción + Escoja una opción + Escoja una opción + Escoja una opción + + Escoja una opción + + + + + + + + + + + + + + + + + +</li></ul>                                                                                                    |                                                                                                    |                                               | Tipo de sello                                                                                                    |                                                                                                    | Tipo de novedad                                                                                                    |                                                                                                    |  |
| <ul> <li>2 Indique el nombre del sello a registrar. Por a registrar, solo que se requiere para ejemplo "Contabilidad", se pueden registrar el sello en las cuentas "Tesorería", en caso Sellos húmedos ingresadas con anterior de no ser requerido o protectografos, ("Adición", "Eliminación di rita la angién.</li> </ul>                                                                                                    |                                                                                                    |                                               | Escoja una opción -                                                                                                    | ÷                                                                                                    | Escoja una opción                                                                                                    | ÷.                                                                                                    |  |
| digite la opciónen caso de no ser"Actualización"), en caso"No aplica".requerido digitede no ser requerido escla apsión "Na aplica".la apsión "Na aplica".                                                                                                    | 2 Indique el nombre del<br>sello a registrar. Por<br>ejemplo "Contabilidad",<br>"Tesorería", en caso<br>de no ser requerido<br>digite la opción<br>"No aplica". |                                               |                                                                                                    |                                                                                                    |                                                                                                    |                                                                                                    |  |
|                                                                                                    | ello a registrar. F<br>emplo "Contab<br>esorería", en ca<br>e no ser requeri<br>gite la opción<br>No aplica".                                                   | re del<br>Por<br>ilidad",<br>so<br>ido        | Escoja el ta registrat se pueder Sellos húr o protecto en caso d requerido la opción                                                                                          | ipo de sello<br>r, solo<br>n registrar<br>medos<br>ografos,<br>e no ser<br>digite<br>"No aplica".<br>5 Utili<br>en c                                                                                                    | Escoja que ta que se reque se reque se la sello en la ingresadas o ("Adición", "<br>"Actualizaci de no ser re<br>la opción "N                                                                                                    | tipo de nove<br>liere para<br>as cuentas<br>con anteriori<br>Eliminación"<br>ón"), en casc<br>equerido esco<br>No aplica".<br>regar",<br>dicionar                                                                                                    |  |
| ej<br>"T<br>de                                                                                                    |                                                                                                    | re de la empresa<br>re de Cliente             | re de la empresa<br>re de Cliente<br>Setion:<br>Características del sello<br>Características sello<br>Características sello<br>Características sello<br>Características sello | re de la empresa<br>ze del Cliente<br>Devivienda Test<br>Enrique Ballestas<br>A continuación indique los sellos a modi<br>Recomendaciones para sello<br>Características del sello<br>Características sello<br>Características sello<br>Características sello<br>Tipo de sello<br>Características sello<br>Características sello<br>Car | re de la empresa<br>re del Cliente   Davivienda Teci NT 80881111   Entrope Ballestas Nimero de documento 12538273   A continuación indique los sellos a modificar. En caso que no requiera coloque "No spic   Settor: <ul> <li>Características sello</li> <li>Características sello</li> <li>Ecomendaciones para sellos y condiciones de manejo, haga clic así</li> </ul> A continuación indique los sellos a modificar. En caso que no requiera coloque   Recomendaciones para sellos y condiciones de manejo, haga clic así   Recomendaciones para sellos y condiciones de manejo, haga clic así Características sello - el scoja una opción • • - Escoja una opción • • - Escoja una opción • | Image: Control Centre       Image: Control Centre       Image: Centre       Image: Centre       Ima |  |

la solicitud".

## Sección 5. Condiciones de firmas

- 1 Indique las condiciones de manejo que van a quedar en las cuentas ingresadas con anterioridad.
- 2 Adjunte en formato PDF la representación legal de su empresa una vigencia no superior a 30 días.

|  | JENi |  |
|--|------|--|
|  |      |  |
|  |      |  |

Banco Davivienda S.A

|                                            | TO DAVIVIENDA                        |                                     |                                                            | Bienvenido Enrique Ballestas                 |                  |  |  |
|--------------------------------------------|--------------------------------------|-------------------------------------|------------------------------------------------------------|----------------------------------------------|------------------|--|--|
| Nombre de la empresa<br>Nombre del Cliente | Davivienda Test<br>Enrique Ballestas | NIT<br>Número de documento          | 88881111<br>12538273                                       | Cliente empresarial<br>Fecha de la Solicitud | 3<br>18/02/2021  |  |  |
|                                            |                                      | A continuación indique los sellos a | modificar. En caso que no requiera coloque "No a           | plica".                                      |                  |  |  |
|                                            |                                      | Recomendaciones para                | sellos y condiciones de manejo, haga <mark>clic acá</mark> |                                              |                  |  |  |
|                                            | Sellos: 🞯                            |                                     |                                                            |                                              |                  |  |  |
|                                            |                                      |                                     |                                                            | + Agregar                                    |                  |  |  |
|                                            | Garacterísticas del sello            | Tipo de                             | sello Ti                                                   | po de novedad                                |                  |  |  |
|                                            | and be considered white              |                                     |                                                            | energia ena electori                         |                  |  |  |
| diciones de manejo                         |                                      |                                     |                                                            |                                              |                  |  |  |
| Condiciones de maneio                      |                                      |                                     |                                                            |                                              |                  |  |  |
|                                            |                                      |                                     |                                                            |                                              |                  |  |  |
|                                            |                                      |                                     |                                                            |                                              | li               |  |  |
| juntar Representación legal o Cán          | nara de comercio                     |                                     |                                                            |                                              |                  |  |  |
| Elegir archivos                            |                                      |                                     |                                                            |                                              | Q                |  |  |
|                                            |                                      |                                     |                                                            |                                              |                  |  |  |
|                                            |                                      |                                     |                                                            |                                              |                  |  |  |
| ota: Adjunte el documento en form          | ato PDF que acredite la represer     | ntación legal de la empresa         | а.                                                         |                                              |                  |  |  |
|                                            |                                      |                                     |                                                            |                                              |                  |  |  |
|                                            |                                      |                                     |                                                            | Cancelar Volve                               | Enviar Solicitud |  |  |
|                                            |                                      |                                     |                                                            |                                              |                  |  |  |
|                                            |                                      |                                     |                                                            | T T                                          | T                |  |  |
|                                            |                                      |                                     |                                                            |                                              |                  |  |  |
|                                            |                                      |                                     |                                                            |                                              |                  |  |  |
|                                            |                                      | _                                   |                                                            |                                              |                  |  |  |
|                                            |                                      | 3                                   | Dé clic para                                               | 4 Dé clic para                               | volver           |  |  |
|                                            |                                      |                                     | especiar                                                   |                                              |                  |  |  |
|                                            |                                      |                                     | cancelar                                                   | a la sección a                               | anterior         |  |  |
|                                            |                                      |                                     | la solicitud.                                              | de la solicitu                               | d.               |  |  |
|                                            |                                      |                                     |                                                            |                                              |                  |  |  |
|                                            |                                      |                                     |                                                            |                                              |                  |  |  |
|                                            |                                      |                                     |                                                            | "Para envia                                  | ·                |  |  |